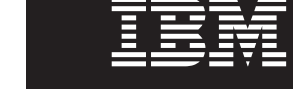

版本 7.0

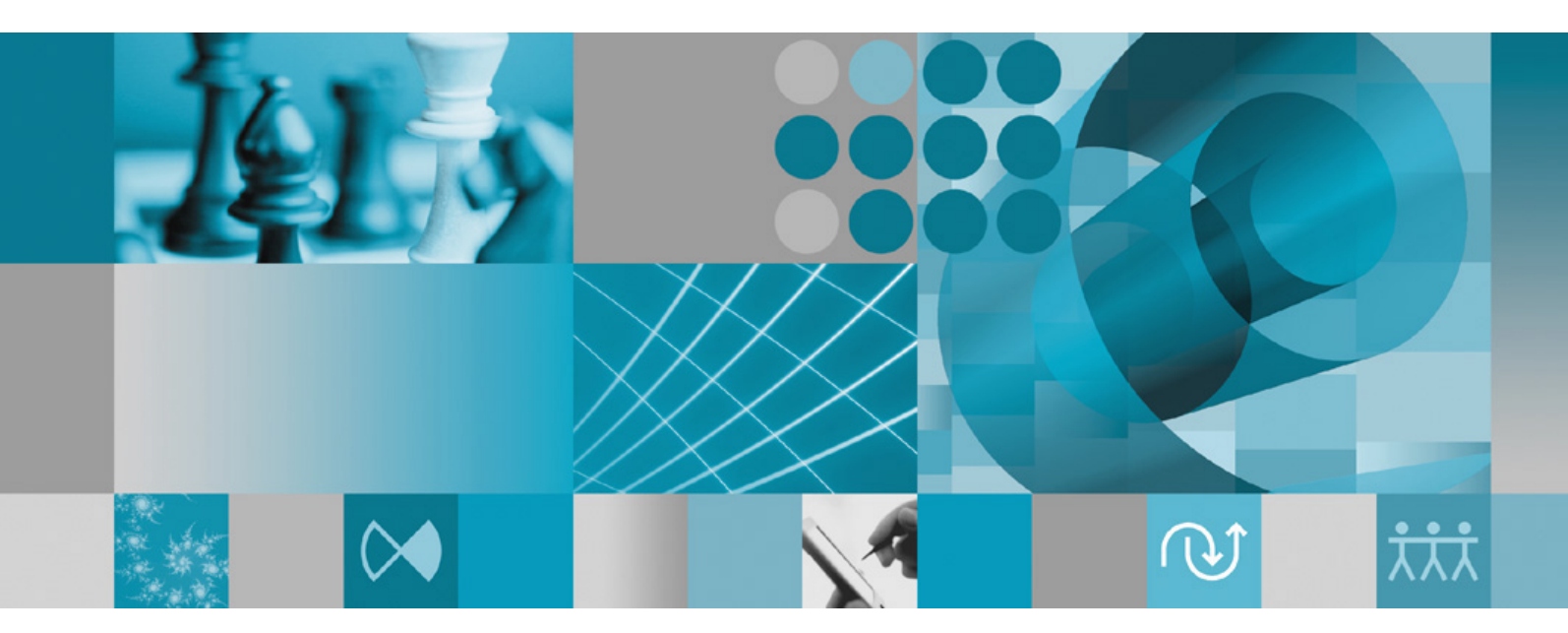

安装指南

版本 7.0

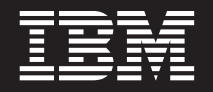

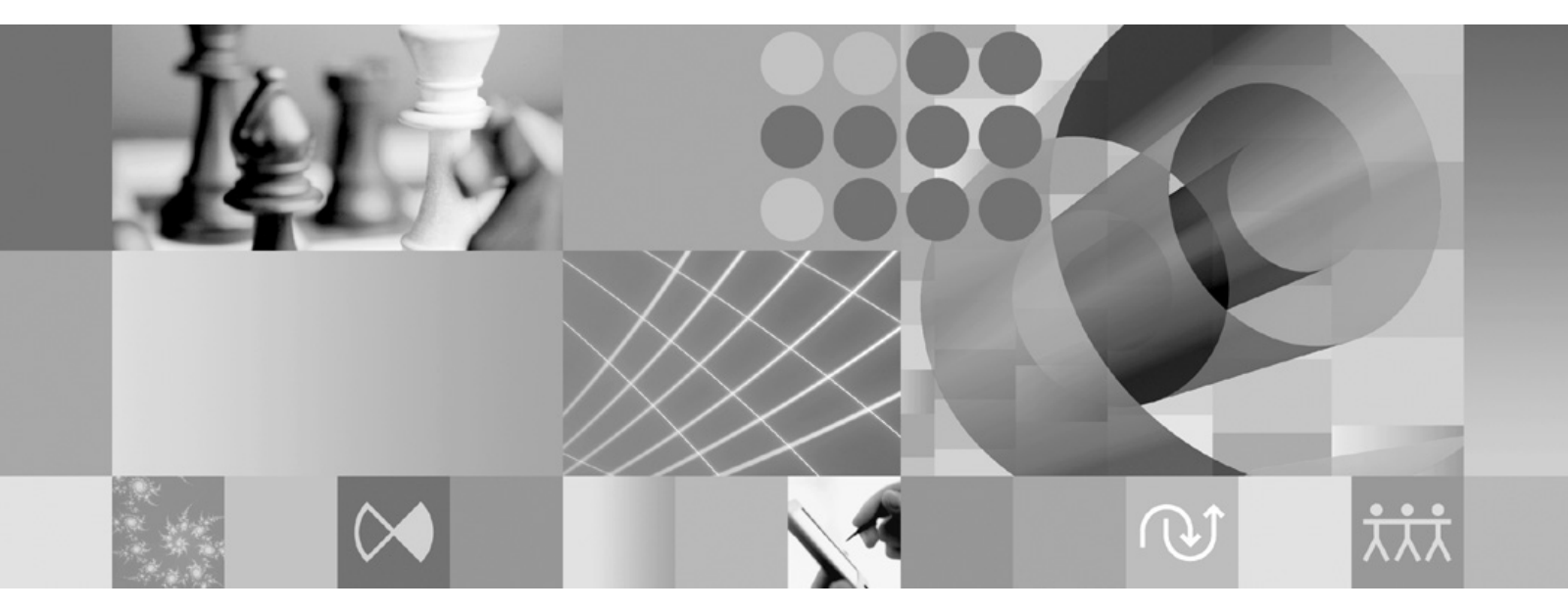

安装指南

#### 注意

在使用本资料及其支持的产品之前,请阅读第55页的『声明』中的信息。

#### 第三版(**2007**年6月)

本版本适用于 IBM Rational Modeling Extension for Microsoft .NET V7.0 以及所有后续发行版和修订版, 直到在新版本中另有声明为止。

© Copyright International Business Machines Corporation 2004, 2007. All rights reserved.

# 目录

| 概述                                                | . 1        |
|---------------------------------------------------|------------|
| IBM Installation Manager                          | . 1        |
| IBM Rational Software Development Platform        | . 2        |
| 安装要求...............                               | . 3        |
| 硬件要求                                              | . 3        |
| 软件要求...................                           | . 3        |
| 用户特权要求                                            | . 5        |
| 规划安装                                              | . 7        |
| 安装方案                                              | 7          |
| 升级和共存注音事项                                         | . ,        |
| 产品共存注音事项                                          | . 0        |
| · · · · · · · · · · · · · · · · · · ·             | . 0        |
| 在 Installation Manager 中设置存储库首洗项                  | . 0        |
| 牧供有组和土享资源日录                                       | . )        |
| 秋田包田相六子贝娜白承 · · · · · · · · · · · · · · · · · · · | . 9        |
| MART Lenpse IDE MITTINK                           | . 10       |
| 验证并解压缩由子映像                                        | 13         |
| 收下载的文化解正统                                         | 13         |
| 们——我的又们研压缩                                        | . 15       |
| 安装前的任务                                            | 15         |
| 空壮仁友                                              | 17         |
|                                                   | 17         |
| 从 CD 安装 Rational Modeling Extension for           | 17         |
| MICrosofi .NEI:                                   | . 1/       |
| 从上作站上的电于映像安装 Rational Modeling                    | 17         |
| Extension for Microsoft .NEI: 仕分慨还                | . 1/       |
| 从电于映像执行女袋                                         | . 18       |
| 从共享驱动器上的电于映像安装 Rational Modeling                  | 10         |
| Extension for Microsoft .NET: 仕务慨还                | . 18       |
| 从 HTTP Web 服务器上的存储库安装 Rational                    |            |
| Modeling Extension for Microsoft .NET: 仕务概述.      | . 19       |
| 将 Rational Modeling Extension for Microsoft .NET  |            |
| 放在 HTTP Web 服务器上: 仕务概述                            | . 19       |
| 管理 IBM Installation Manager                       | 21         |
| 在 Windows 上安準 Installation Manager                | 21         |
| 在 Windows 上文衣 instantation Wanager                | · 21       |
| 女表 IDM Installation Manager                       | . 21       |
| 在 Windows 上面幼 Installation Manager                | · 21       |
| 任 Windows 上即纸 Installation Manager                | · 22       |
| 以 即 新 万 氏 安 表 和 即 致                               | . 22       |
| 社 Windows 上以靜默力式安表 Instanation                    | 22         |
| Wallagel                                          | . 22<br>つつ |
| 以时刻力以次 windows 即我 instantation Mailager           | 22         |
| 从启动板程序安装                                          | 23         |

| 启动启动板程序                                                                                                    |
|----------------------------------------------------------------------------------------------------|
| 使用 IBM Installation Manager 图形界<br>面来安装 IBM Rational Modeling<br>Extension for Microsoft .NET Eclipse<br>客户端                                                                                                    |
| 以静默方式执行安装       29         创建响应文件.       29         以静默安装方式运行 Installation Manager.       30         搜索并以静默方式安装所有可用的产品       30         以静默方式安装所有当前已安装的产品的更新       31         响应文件命令.       31         静默安装首选项命令.       31         静默安装命令.       33         参考:       样本响应文件       36         静默安装日志文件.       37 |
| IBM Packaging Utility                                                                                                    |
| 管理许可证       41         许可证       41         启用许可证       42         查看已安装的软件包的许可证信息       43         导入产品激活工具箱       43         启用浮动许可证       43         购买许可证       44                                                                                                    |
| 启动 Rational Modeling Extension for<br>Microsoft .NET                                                                                                    |
| 修改安装版本                                                                                                    |
| 更新 Rational Modeling Extension for<br>Microsoft .NET                                                                                                    |
| 卸载 Rational Modeling Extension for<br>Microsoft .NET                                                                                                    |
| <b>声明</b>                                                                                                    |

# 概述

本安装指南提供有关安装和卸载 IBM<sup>®</sup> Rational<sup>®</sup> Modeling Extension for Microsoft<sup>®</sup> .NET 的指示信息。

您可以找到此《安装指南》的最新在线版本, 网址为: http://download.boulder.ibm.com/ ibmdl/pub/software/rationalsdp/v7/rme/70/docs/install\_instruction/install.html。

在安装前,您应该查阅发行说明以了解最新的安装问题。可以在以下网址处在线获得发行说明文件:http://download.boulder.ibm.com/ibmdl/pub/software/rationalsdp/v7/ram/70/docs/readme/readme.html,

注: 要获取已更新的文档以及故障诊断信息,请参阅 http://www.ibm.com/software/rational/ support/documentation/。

#### **IBM Installation Manager**

IBM Installation Manager 程序帮助您将 Rational Modeling Extension for Microsoft .NET 产品软件包安装到工作站上。此程序还帮助您更新、修改和卸载此软件包以及其他已 安装的软件包。软件包可以是设计成由 Installation Manager 安装的产品、一组组件或单 个组件。

安装 Rational Modeling Extension for Microsoft .NET 客户端或使用 Installation Manager 来安装 Rational 软件包所遵循的安装方案。

IBM Installation Manager 提供了许多能够节省您宝贵时间的功能。此程序将记录要安装 的软件组件、已安装的组件以及可供安装的组件。此程序会搜索更新,因此,您可以 确保安装最新版本的 Rational 产品软件包。Installation Manager 还提供了用于管理所安 装产品软件包的许可证的工具,并且提供了用于更新和修改软件包的工具。您还可以 使用 Installation Manager 来卸载产品软件包。

**IBM** Installation Manager 提供了六个向导, 使您能够在产品软件包的生命周期内方便地 对其进行维护:

- 安装软件包向导指导您完成安装过程。您只需接受缺省设置即可安装产品软件包, 也可以修改缺省设置以进行定制安装。在安装产品软件包之前,此向导将提供您在 向导中所作选择的完整摘要。使用此向导,可以同时安装一个或多个产品软件包。
- 更新软件包向导将搜索已安装的产品软件包的可用更新。更新可以是 Rational 产品的 已发布修订、新功能部件或新版本。此向导提供了有关更新内容的详细信息。您可 以选择是否应用更新。
- 借助修改软件包向导,可以修改已安装软件包的特定元素。在第一次安装产品软件 包期间,可以选择要安装的功能部件。以后,如果发现需要其他功能部件,那么可 以使用"修改软件包"向导将它们添加到产品软件包安装版本中。还可以除去功能部 件以及添加或除去语言。
- 管理许可证向导有助于设置软件包的许可证。使用此向导,可以将试用许可证更改为正式许可证,设置服务器以使用浮动许可证以及选择每个软件包使用的许可证类型。

- 通过回滚包向导,可回转至先前已安装的合格包版本。
- 卸载软件包向导用于从计算机中除去产品软件包。可以同时卸载多个软件包。

#### **IBM Rational Software Development Platform**

IBM Rational Software Development Platform 是一个公共开发环境,此环境包含开发工作台以及其他共享多个产品的软件组件。

此开发平台包含下列产品:

- Rational Application Developer
- Rational Functional Tester
- Rational Performance Tester
- Rational Software Architect
- Rational Software Modeler
- · Rational Systems Developer
- Rational Tester for SOA Quality

此外,还提供了 Rational Manual Tester,但此产品不是开发平台的组成部分。Manual Tester 由 Rational Functional Tester 附带提供,但也可以单独购买。

#### 关于 Rational Modeling Extension for Microsoft .NET

IBM Rational Modeling Extension for Microsoft .NET 是 Rational Software Architect、Rational Software Modeler 和 Rational Systems Developer 的建模扩展,支持与 Microsoft Visual Studio IDE 和其他代码编辑器相结合来对 C# 应用程序进行分析、设计和开发。它使软件架构设计师和模型驱动开发者能够分析现有 C# 代码和 CTS 类型,以及设计并创建具有良好架构的 C# 应用程序以利用 UML 2.0。

# 安装要求

本节详细描述成功安装并运行软件前必须符合的硬件、软件和用户特权要求。

## 硬件要求

| 硬件   | 要求                                                                |
|------|-------------------------------------------------------------------|
| 处理器  | 最低要求: 800 MHz Pentium <sup>®</sup> III (或使用速度<br>更快的 CPU 以实现最佳性能) |
| 内存   | 安装扩展的主机产品必须满足相同的要求。                                               |
| 磁盘空间 | 安裝扩展的主机产品必须满足相同的要求。以<br>下准则表示主机产品必须满足的最低要求。                       |
|      | 最低要求:要安装产品软件包,需要 750 MB 磁盘空间。并且,将需要更多的磁盘空间来存储您开发的资源。<br>注:        |
|      | <ul> <li>如果通过下载产品软件包来安装本产品,那<br/>么需要更多的磁盘空间。</li> </ul>           |
|      | • 对于 Windows <sup>®</sup> : 如果使用 FAT32 来代替 NTFS, 那么需要更多磁盘空间。      |
|      | • 对于 Windows: 在环境变量 TEMP 所指向的<br>目录中, 另外需要 500 MB 磁盘空间。           |
| 显示器  | 最低 1024 x 768 显示器分辨率, 256 色(或者<br>采用更高配置以实现最佳效果)                  |
| 其他硬件 | Microsoft 鼠标或兼容的定位设备                                              |

在安装本产品前,请验证系统是否符合最低硬件要求。

注: 安装 IBM Rational Modeling Extension for Microsoft .NET 的主机产品必须满足 相同的硬件要求。如果只安装扩展,那么无任何其他要求。

## 软件要求

在安装本产品前,请验证系统是否符合软件要求。

#### 操作系统

本产品支持下列操作系统:

- Microsoft Windows XP Professional (安装了 Service Pack 2)
- Microsoft Windows 2000 Professional (安装了 Service Pack 4)
- Microsoft Windows 2000 Server (安装了 Service Pack 4)
- Microsoft Windows 2000 Advanced Server (安装了 Service Pack 4)
- Microsoft Windows Server 2003 Standard Edition (安装了 Service Pack 1)

- Microsoft Windows Server 2003 Enterprise Edition (安装了 Service Pack 1)
- (对于 Rational Modeling Extension for Microsoft .NET V7.0.0.2 或更高版本) Microsoft Windows Vista Business、Windows Vista Enterprise 和 Windows Vista Ultimate。

列示的操作系统支持 Rational Modeling Extension for Microsoft .NET 支持的所有语言。

#### 对现有 Eclipse IDE 进行扩展的要求

此版本的IBM Rational Software Development Platform中的产品是为了与 Eclipse IDE V3.2.1 或更高版本配合使用而开发的。只能使用来自 eclipse.org 的最新更新来扩展现有 Eclipse IDE V3.2.1。

要扩展现有 Eclipse IDE, 还需要下列其中一个 Java<sup>™</sup> Development Kit 中的 JRE:

 对于 Windows: IBM 32-bit SDK for Windows, Java 2 Technology Edition V5.0 service release 3; Sun Java 2 Standard Edition 5.0 Update 9 for Microsoft Windows; 对于 Microsoft Windows Vista (需要 Rational Modeling Extension for Microsoft .NET V7.0.0.2 或更高版本): IBM 32-bit SDK for Windows, Java 2 Technology Edition V5.0 service release 4; Sun Java 2 Standard Edition 5.0 Update 11 for Microsoft Windows

注:

- Sun Java 2 Standard Edition (Java SE) Runtime Environment (JRE) 6.0 不受支持。
- 可能需要更新 Eclipse 版本, 以便安装 Rational Modeling Extension for Microsoft .NET 的更新。有关对必备 Eclipse 版本所作更改的信息, 请参阅更新的发行版 文档。
- 要点: (仅对于 Rational Modeling Extension for Microsoft .NET V7.0.0.2 和更高版本)
   要使不具备管理员特权的用户能够使用运行于 Windows Vista 系统上的 Rational Modeling Extension for Microsoft .NET, 那么不要在 Program Files 目录(C:\ Program Files\)中安装 Eclipse。

#### 其他软件要求

- IBM Installation Manager for the Rational Software Development Platform V1.0.0.2 或 更高版本
- IBM Rational Software Architect V7.0.0.1 或更高版本, IBM Rational Software Modeler V7.0.0.1 或更高版本, 或者 IBM Rational Systems Developer V7.0.0.1 或更高版本

Modeling Extension for Microsoft .NET 可扩展以下某个产品。

• 带有 .NET Framework 2.0 的 Microsoft Visual Studio 2005 Standard Edition 或 Professional Edition

注: 不支持 Microsoft Visual Studio 2005 Express Edition。

当带有 Modeling Extension for Microsoft .NET 的 IDE 打开时, Visual Studio 必须 打开,并且打开适当的解决方案。

- 要将 XDE<sup>™</sup> C# 代码模型导入其中一个新的 Rational UML 建模产品,必须在将导 入模型的系统上安装 IBM Rational Rose<sup>®</sup> XDE Developer for Visual Studio。完成 模型迁移过程之后,将不再需要 Rational Rose XDE Developer。
- 使用下列其中一种 Web 浏览器来查看自述文件和安装指南以及支持标准窗口小部件 工具箱 (SWT) 浏览器窗口小部件:
  - 对于 Windows: 安装了 Service Pack 1 的 Microsoft Internet Explorer 6.0。
  - Mozilla 1.7.
  - Firefox 1.0.x 或 1.5。
  - 注: "启动板"不支持 Mozilla 1.6。如果使用 Mozilla 浏览器,那么需要使用 V1.7 或 更高版本才能运行"启动板"。
- 为了正确地查看多媒体用户帮助内容,例如导览、教程和演示 viewlet,必须安装 Adobe<sup>®</sup> Flash Player。
  - 对于 Windows: V6.0 R65 或更高版本

## 用户特权要求

要安装 Rational Modeling Extension for Microsoft .NET, 必须使用符合要求的用户标 识。

- 用户标识不能包含双字节字符。
- 对于 Windows: 进行安装时所需要的用户特权取决于计算机上安装的 Windows 的版本:
  - (仅对于 Rational Modeling Extension for Microsoft .NET V7.0.0.2 和更高版本) 对于 Windows Vista,您必须以管理员帐户登录(或者以管理员身份运行:右键单击程序文件或快捷方式,然后选择以管理员身份运行)才能执行下列任务:
    - 安装或更新 IBM Installation Manager (该应用程序可用于安装和更新 Rational Modeling Extension for Microsoft .NET)
    - 安装或更新产品
    - 安装产品的授权用户许可证密钥。使用 IBM Installation Manager 来安装许可证 密钥。
    - 注: 要使非管理员用户能够使用 Windows Vista 系统上的 Rational Modeling Extension for Microsoft .NET:
      - 不要将 Rational Modeling Extension for Microsoft .NET 安装到 Program Files 目录(C:\Program Files\)中的软件包组(安装位置)中,并且不要选择 Program Files 目录中的共享资源目录。
      - 如果您要扩展现有 Eclipse 安装, 那么不要在 Program Files 目录 (C:\ Program Files\) 中安装 Eclipse。
  - 对于其他受支持的 Windows 版本, 必须使用隶属于 Administrators 组的用户标 识。

## 规划安装

在开始安装任何产品功能部件之前,请阅读本节中的所有主题。有效地进行规划以及 理解安装过程的关键点有助于确保成功地完成安装。

#### 安装方案

在安装 Rational Modeling Extension for Microsoft .NET 时,可以采用多种方案。

安装方案的某些决定因素如下所示:

- 安装位置。例如,可以将产品安装到工作站上,也可以将安装文件提供给企业内其 他用户使用。
- 安装类型。例如,可以使用 Installation Manager 的 GUI,也可以静默方式执行安装。

可以采用的典型安装方案包括:

- 从 CD 执行安装。
- 从工作站上已下载的电子映像执行安装。
- 从共享驱动器上的电子映像执行安装。

请注意,在后三种方案中,可以选择以静默方式运行 Installation Manager 程序来安装 Rational Modeling Extension for Microsoft .NET。有关以静默方式运行 Installation Manager 的详细信息,请参阅第 29 页的『以静默方式执行安装』。

另请注意,可以在安装基本产品软件包的同时安装更新。

#### 使用 CD 执行安装

在此安装方案中,您将使用包含产品软件包文件的 CD,并且通常将 Rational Modeling Extension for Microsoft .NET 安装到自己的工作站上。请参阅第 17 页的 『从 CD 安 装 Rational Modeling Extension for Microsoft .NET: 任务概述』以获取步骤概述。

#### 从工作站上已下载的电子映像执行安装

在此方案中,先从 IBM Passport Advantage<sup>®</sup> 下载安装文件,然后将 Rational Modeling Extension for Microsoft .NET 安装到您自己的工作站上。请参阅第 17 页的『从工 作站上的电子映像安装 Rational Modeling Extension for Microsoft .NET: 任务概述』 以获取步骤概述。

#### 从共享驱动器上的电子映像执行安装

在此方案中,将电子映像存放在共享驱动器上,以使企业中其他用户能够访问单一位 置中的 Rational Modeling Extension for Microsoft .NET 安装文件。请参阅第 18 页的 『从共享驱动器上的电子映像安装 Rational Modeling Extension for Microsoft .NET: 任务概述』以获取步骤概述。

#### 升级和共存注意事项

如果已有先前版本的产品,或者您计划在同一工作站上安装多个 Rational Software Development Platform 产品,那么请阅读本节提供的信息。

## 产品共存注意事项

某些产品设计成安装到同一个软件包组后能够共存并共享功能。软件包组是一个位置,您可以在其中安装一个或多个软件产品或软件包。在安装每个软件包时,您需选择是要将该软件包安装至现有软件包组还是要创建新软件包组。IBM Installation Manager 不允许安装未设计成能够共享功能或者不符合版本规定和其他要求的产品。如果要同时安装多个产品,那么那些产品必须能够共享软件包组。

发布下列产品时,已将这些产品设计成安装到同一软件包组后能够共享功能:

- Rational Application Developer
- Rational Software Architect
- Rational Functional Tester
- Rational Performance Tester
- · Rational Software Modeler
- · Rational Systems Developer
- Rational Tester for SOA Quality

在一个软件包组中,可以安装任意数目的合格产品。安装一个产品后,该软件包组中 的所有其他产品将共享该产品的功能。如果将开发产品和测试产品安装到同一个软件 包组中,那么启动任何一个产品时,用户界面都将同时提供开发功能和测试功能。如 果添加带有建模工具的产品,那么该软件包组中的所有产品都将提供开发、测试和建 模功能。

如果先安装了一个开发产品,然后购买增强了功能的开发产品并将该产品安装到同一软件包组中,那么这两个产品都将提供附加功能。如果卸载功能较强的产品,那么原始产品将保持不变。请注意,这与 Rational Software Development Platform 组中 V6 产品的"升级"行为有所不同。

**注**: 每个安装到独特位置的产品都只能与一个软件包组相关联。产品必须安装到多个 位置中才能与多个软件包组相关联。Rational Functional Tester 与 Rational Performance Tester 只能安装到计算机上的一个位置中。

#### 安装库

IBM Installation Manager 从指定的存储库位置检索产品软件包。

如果使用"启动板"来启动 Installation Manager,那么会将存储库信息传递给 Installation Manager。如果直接启动 Installation Manager,那么必须指定要安装的产品软件包所在的安装库。请参阅第9页的『在 Installation Manager 中设置存储库首选项』。

某些机构会绑定自己的产品软件包并将它们存放在内部网中。有关此类安装方案的信息,请参阅第7页的『安装方案』。系统管理员应该向您提供正确的 URL。

缺省情况下, IBM Installation Manager 将在每个 Rational 软件开发产品中使用嵌入式 URL, 以通过因特网连接至存储库服务器。然后, Installation Manager 将搜索产品软件 包和新功能部件。

## 在 Installation Manager 中设置存储库首选项

如果从"启动板"程序中安装 Rational Modeling Extension for Microsoft .NET, 那么当 Installation Manager 启动时, 在 IBM Installation Manager 中将自动定义所安装的产品 软件包的存储库位置。但是,如果直接启动 Installation Manager,例如从 Web 服务器 上的存储库安装 Rational Modeling Extension for Microsoft .NET, 那么必须先在 Installation Manager 中指定存储库首选项(产品软件包所在目录的 URL),然后才能安装该 产品软件包。请在"首选项"窗口的"存储库"页中指定这些存储库位置。缺省情况下, Installation Manager 将在每个 Rational 软件开发产品中使用嵌入式 URL,以通过因特 网连接至存储库服务器以及搜索可安装软件包和新功能部件。贵公司可能要求重定向 存储库以使用内部网站点。

注: 在开始执行安装过程前,务必请管理员提供安装软件包的存储库 URL。

要在 Installation Manager 中添加、编辑或除去存储库位置:

- 1. 启动 Installation Manager。
- 在 Installation Manager 的"开始"页中,单击**文件 → 首选项**,然后单击存储库。将 打开"存储库"页,该页显示了所有可用的存储库、存储库位置以及它们是否可访问。
- 3. 在存储库页中,单击添加存储库。
- 4. 在添加存储库窗口中, 输入存储库位置的 URL, 或者浏览至该位置并设置文件路径。
- 5. 单击确定。如果提供了 HTTPS 存储库位置,那么将提示您输入用户标识和密码。将 列示新的或更改过的存储库位置。如果该存储库不可访问,那么可访问列将显示红 色的 x。
- 6. 单击确定以退出。
- 注: 为了使 Installation Manager 在缺省存储库位置中搜索已安装的软件包,请确保选择 了"存储库"首选项页上的在安装和更新期间搜索服务存储库首选项。此首选项在 缺省情况下是选中的。

### 软件包组和共享资源目录

在使用 IBM Installation Manager 来安装 Rational Modeling Extension for Microsoft .NET 软件包时,必须选择软件包组和共享资源目录。

#### 软件包组

在安装过程中,必须对 Rational Modeling Extension for Microsoft .NET 软件包指定软件包组。软件包组代表一个目录,在此目录中,软件包与同一组中的其他软件包共享资源。在使用 Installation Manager 来安装 Rational Modeling Extension for Microsoft .NET 软件包时,可以创建新的软件包组,也可以将软件包安装到现有软件包组中。某些软件包无法共享软件包组,在这种情况下,使用现有软件包组的选项将处于禁用状态。

请注意,如果同时安装多个软件包,那么所有这些软件包将安装到同一个软件包组 中。

系统将自动对软件包组指定名称;但是,您可以为软件包组选择安装目录。

在通过成功地安装产品软件包创建了软件包组之后,就无法更改安装目录。安装目录 包含该软件包组中安装的 Rational Modeling Extension for Microsoft .NET 产品软件包 的特有文件和资源。产品软件包中可供其他软件包组使用的资源放在共享资源目录 中。

要点: (仅对于 Rational Modeling Extension for Microsoft .NET V7.0.0.2 和更高版本)
 要使不具备管理员特权的用户能够使用运行于 Windows Vista 操作系统中的
 Rational Modeling Extension for Microsoft .NET, 那么不要选择 Program Files
 目录(C:\Program Files\)下的子目录。

#### 共享资源目录

共享资源目录是安装工件的存储目录,此目录中的安装工件可供一个或多个产品软件 包组使用。

#### 要点:

- 只能指定一次共享资源目录,即在第一次安装软件包时指定此目录。要获得 最佳效果,请对共享资源目录使用容量最大的驱动器。除非卸载所有软件 包,否则无法更改此目录的位置。
- (仅对于 Rational Modeling Extension for Microsoft .NET V7.0.0.2 和更高版本)要使不具备管理员特权的用户能够使用运行于 Windows Vista 系统上的 Rational Modeling Extension for Microsoft .NET, 那么不要选择 Program Files 目录(C:\Program Files\)下的子目录。

#### 对现有 Eclipse IDE 进行扩展

在安装 Rational Modeling Extension for Microsoft .NET 产品软件包时,您必须选择添加 Rational Modeling Extension for Microsoft .NET 软件包所包含的功能,从而对计算机上已安装的 Eclipse 集成开发环境(IDE)进行扩展。

要对现有 Eclipse IDE 进行扩展: 在"安装软件包"向导的"位置"页中,选择**扩展现有** Eclipse IDE 选项。

要点: (仅对于 Rational Modeling Extension for Microsoft .NET V7.0.0.2 和更高版本)
 要使不具备管理员特权的用户能够使用运行于 Windows Vista 操作系统中的
 Rational Modeling Extension for Microsoft .NET, 那么不要在 Program Files 目
 录 (C:\Program Files\) 中安装 Eclipse。

对现有 Eclipse IDE 进行扩展的原因包括: 您想要使用 Rational Modeling Extension for Microsoft .NET 软件包提供的功能,但也希望在使用 Rational Modeling Extension for Microsoft .NET 软件包所提供的功能时使用当前 IDE 中的首选项和设置。您还可能想 使用对 Eclipse IDE 进行了扩展的已安装插件。

现有 Eclipse IDE 必须是 V3.2.1 且安装了来自 eclipse.org 的最新更新才能进行扩展。 Installation Manager 将检查所指定的 Eclipse 实例是否符合安装软件包的要求。 注:可能需要更新 Eclipse 版本,以便安装 Rational Modeling Extension for Microsoft .NET 的更新。有关对必备 Eclipse 版本所作更改的信息,请参阅更新发行版文档。

# 验证并解压缩电子映像

如果从 IBM Passport Advantage 下载安装文件,那么必须先将压缩文件中的电子映像 解压缩,然后才能安装 Rational Modeling Extension for Microsoft .NET。

如果您选择"Download Director"选项来下载安装文件,那么"Download Director"applet 会自动验证它处理的每个文件的完整性。

## 将下载的文件解压缩

将各个压缩文件解压缩到同一个目录中。

# 安装前的任务

在安装产品前,请完成下列步骤:

- 1. 确认系统符合第3页的『安装要求』一节中描述的要求。
- 2. 确认您的用户标识具有安装产品所需的访问特权。请参阅第5页的『用户特权要求』。
- 3. 阅读第7页的『规划安装』一节并特别注意第8页的『升级和共存注意事项』这一 主题。

# 安装任务

下列各节提供了第7页的『安装方案』一节中描述的各种安装方案的概述。主要步骤 中包含的链接提供了详细的指示信息。

# 从 CD 安装 Rational Modeling Extension for Microsoft .NET: 任务概述

在此安装方案中,您将使用包含安装文件的 CD,并且通常将 Rational Modeling Extension for Microsoft .NET 安装到自己的工作站上。

- 从 CD 执行安装的一般步骤如下所示:
- 1. 完成第15页的『安装前的任务』中列示的安装前步骤。
- 2. 将第一张安装 CD 插入 CD 驱动器。
- 3. 如果在系统上已启用"自动运行"功能,那么将自动打开 Rational Modeling Extension for Microsoft .NET 的"启动板"程序。如果未启用"自动运行"功能,那么您必须 手工启动"启动板"程序。 请参阅第 23 页的 『启动启动板程序』,以了解详细信息。
- 4. 从"启动板"中启动 Rational Modeling Extension for Microsoft .NET 的安装。 有关 详细信息,请参阅第 24 页的『从启动板程序开始安装』。

如果在工作站上未检测到 IBM Installation Manager,那么将提示您安装此产品,并 且将启动安装向导。请按照向导屏幕上的指示信息执行操作,以完成 Installation Manager 的安装。请参阅第 21 页的『在 Windows 上安装 Installation Manager』,以了 解详细信息。

Installation Manager 的安装完成后,或者如果计算机上已安装了 Installation Manager, Installation Manager 就会启动并自动打开"安装软件包"向导。

- 5. 请按照"安装软件包"向导屏幕上的指示信息执行操作,以完成安装。有关详细信息,请参阅第25页的『使用 IBM Installation Manager 图形界面来安装 IBM Rational Modeling Extension for Microsoft .NET Eclipse 客户端』。
- 6. 配置许可证。缺省情况下,提供了 Rational Modeling Extension for Microsoft .NET 的试用许可证。您必须配置许可证,以确保能够持续地使用产品。请参阅第 41 页 的『管理许可证』,以了解详细信息。

# 从工作站上的电子映像安装 Rational Modeling Extension for Microsoft .NET: 任务概述

从电子安装映像安装 Rational Modeling Extension for Microsoft .NET 的一般步骤如下 所示:

- 1. 请确保工作站上有足够的空间来存储必须从 IBM Passport Advantage 下载的文件以 及解压缩的安装映像。请参阅第3页的『硬件要求』。
- 2. 将产品映像的所有必需部件从 IBM Passport Advantage 下载到临时目录中。
- 将所下载文件中的安装映像解压缩,并验证安装映像是否完整。请参阅第13页的 『验证并解压缩电子映像』,以了解详细信息。

4. 继续执行下面『从电子映像执行安装』中的步骤。

### 从电子映像执行安装

- 1. 完成第15页的『安装前的任务』中列示的安装前步骤。
- 2. 启动"启动板"程序。请参阅第23页的『启动启动板程序』,以了解详细信息。
- 3. 从"启动板"中启动 Rational Modeling Extension for Microsoft .NET 的安装。 有关 详细信息,请参阅第 24 页的『从启动板程序开始安装』。

如果在工作站上未检测到 IBM Installation Manager,那么将提示您安装此产品,并 且将启动安装向导。请按照向导屏幕上的指示信息执行操作,以完成 Installation Manager 的安装。请参阅第 21 页的『在 Windows 上安装 Installation Manager』,以了 解详细信息。

Installation Manager 的安装完成后,或者如果系统上已安装了 Installation Manager, Installation Manager 就会启动并自动打开"安装软件包"向导。

- 注: 如果未完成产品安装就退出 Installation Manager, 那么必须从启动板重新启动 Installation Manager。如果直接启动 Installation Manager, 那么不会使用必需的 安装存储库进行预配置。
- 4. 请按照"安装软件包"向导屏幕上的指示信息执行操作,以完成安装。有关完整的详细信息,请参阅第 25 页的『使用 IBM Installation Manager 图形界面来安装 IBM Rational Modeling Extension for Microsoft .NET Eclipse 客户端』。
- 配置许可证。缺省情况下,提供了 Rational Modeling Extension for Microsoft .NET 的试用许可证。您必须配置许可证,以确保能够持续地使用产品。请参阅第 41 页 的『管理许可证』,以了解详细信息。

# 从共享驱动器上的电子映像安装 Rational Modeling Extension for Microsoft .NET: 任务概述

在此方案中,将电子映像存放在共享驱动器上,以使企业中其他用户能够访问单一位置中的 Rational Modeling Extension for Microsoft .NET 安装文件。

如果将安装映像放在共享驱动器上,那么需执行下列步骤。

- 1. 确保共享驱动器有足够的磁盘空间来存储必须从 IBM Passport Advantage 下载的文件以及解压缩的安装映像。请参阅第3页的『硬件要求』,以了解详细信息。
- 2. 将产品映像的所有必需部件从 IBM Passport Advantage 下载到共享驱动器上的临时 目录中。
- 将所下载文件中的安装映像解压缩到共享驱动器上的一个可访问目录中,并验证安装映像是否完整。请参阅第13页的『验证并解压缩电子映像』,以了解详细信息。

要从共享驱动器上的安装文件安装 Rational Modeling Extension for Microsoft .NET:

- 1. 切换到共享驱动器上包含安装映像的 disk1 目录。
- 2. 按照《从电子映像执行安装》中的步骤执行操作。

# 从 HTTP Web 服务器上的存储库安装 Rational Modeling Extension for Microsoft .NET: 任务概述

在此方案中, IBM Installation Manager 将从 HTTP Web 服务器检索产品软件包。

这些步骤假定已经在 HTTP Web 服务器上创建了包含 Rational Modeling Extension for Microsoft .NET 软件包的存储库。

要从 HTTP 服务器上的存储库安装 Rational Modeling Extension for Microsoft .NET 软件包:

- 1. 完成第15页的『安装前的任务』中列示的安装前步骤。
- 2. 安装 IBM Installation Manager。请参阅第 21 页的『管理 IBM Installation Manager』。 例如,在此方案中, Installation Manager 的安装文件在共享驱动器上。
- 3. 启动 Installation Manager。请参阅第 21 页的『在 Windows 上启动 Installation Manager』,以了解详细信息。
- 4. 在 Installation Manager 中,将存储库首选项设置为 Rational Modeling Extension for Microsoft .NET 软件包所在存储库的 URL。请参阅第9页的『在 Installation Manager 中设置存储库首选项』。
- 在 Installation Manager 中启动"安装软件包"向导,然后按照"安装软件包"向导屏幕 上的指示信息执行操作,以完成安装。有关完整的详细信息,请参阅第 25 页的 『使用 IBM Installation Manager 图形界面来安装 IBM Rational Modeling Extension for Microsoft .NET Eclipse 客户端』。
- 6. 配置许可证。缺省情况下,提供了 Rational Modeling Extension for Microsoft .NET 的试用许可证。您必须设置许可证,以确保能够持续地使用产品。请参阅第 41 页 的『管理许可证』,以了解详细信息。

# 将 Rational Modeling Extension for Microsoft .NET 放在 HTTP Web 服务器上: 任务概述

要对 Rational Modeling Extension for Microsoft .NET 进行准备, 以便从 HTTP Web 服务器上的存储库安装此产品:

- 1. 确保 HTTP 或 HTTPS Web 服务器有足够的磁盘空间来存储产品软件包。请参阅 第3页的『硬件要求』。
- 2. 确保工作站上有足够的磁盘空间来存储必须从 IBM Passport Advantage 下载的文件以及解压缩的安装映像。请参阅第3页的『硬件要求』。
- 3. 将产品映像的所有必需部件从 IBM Passport Advantage 下载到工作站上的临时目 录中。
- 将所下载文件中的安装映像解压缩到工作站上另一个临时目录中,并验证安装映 像是否完整。请参阅第13页的『验证并解压缩电子映像』,以了解详细信息。
- 5. 在工作站上安装平台的相应"附带 CD"或电子映像中提供的 IBM Packaging Utility。
- 6. 使用 Packaging Utility 复制 Rational Modeling Extension for Microsoft .NET 产 品软件包。
- 7. 将 Packaging Utility 的输出复制到 HTTP 或 HTTPS Web 服务器。
- 8. 将 IBM Installation Manager 的安装文件从"附带 CD"复制到共享驱动器。

- 9. 通知贵公司的用户安装 Installation Manager。
- 10. 向用户提供先前创建的 Rational Modeling Extension for Microsoft .NET 产品软件 包所在存储库的 URL。

## 管理 IBM Installation Manager

本节涉及某些与 IBM Installation Manager 相关的公共任务。有关更多信息,请参阅 Installation Manager 联机帮助。

## 在 Windows 上安装 Installation Manager

如果您从"启动板"程序启动产品的安装,那么将自动启动 IBM Installation Manager 的 安装(如果它尚未安装在工作站上)。(有关此安装过程的更多信息,请参阅第 23 页的 『从启动板程序安装』。)在其他情况下,您必须手工启动 Installation Manager 的安装。

要以手工方式启动 Installation Manager 的安装:

- 1. 从第一张安装盘的 InstallerImager\_win32 文件夹中运行 setup.exe。
- 2. 在欢迎屏幕上,单击下一步。
- 查看"许可协议"页中的许可协议,然后选择我接受许可协议中的条款以接受该协议。单击下一步。
- 4. 在"目标文件夹"页中,根据需要单击更改按钮以更改安装位置。单击下一步。
- 5. 在"安装类型"页中,单击下一步。
- 6. 在"已准备好安装程序"页中,单击**安装**。安装完成后,将打开"完成"页。
- 7. 单击完成。

#### 安装 IBM Installation Manager

安装必备的主机软件应用程序时,应该首先安装 IBM Installation Manager。有关安装 Installation Manager 的指示信息,请参阅主机软件应用程序的安装指南。(例如,请参阅 Rational Application Developer 的安装指南。

## 在 Windows 上启动 Installation Manager

应该从"启动板"程序中启动 IBM Installation Manager。如果以此方式启动 Installation Manager,系统将配置存储库首选项并选择 Rational Modeling Extension for Microsoft .NET 软件包。如果直接启动 Installation Manager,那么您必须手工设置存储库首选项并选择产品软件包。

要以手工方式启动 Installation Manager:

- 1. 从任务栏中打开开始菜单。
- 2. 选择所有程序 → IBM Installation Manager → IBM Installation Manager。

## 在 Windows 上卸载 Installation Manager

要以手工方式卸载 Installation Manager:

- 1. 从第一张安装盘的 InstallerImager\_win32 文件夹中运行 setup.exe。
- 2. 在欢迎屏幕上,单击下一步。
- 3. 在"程序维护"页中,选择除去按钮。单击下一步。
- 4. 在"安装类型"页中,单击下一步。
- 5. 在"除去程序"页中,单击除去。
- 6. 在"InstallShield 向导已完成"页中,单击完成。
- **注**: 还可通过使用"控制面板"卸载 Installation Manager。单击**开始 → 设置 → 控制面板**, 然后双击**添加或删除程序**。选择 IBM Installation Manager 的相应条目并单击**删除**。

#### 以静默方式安装和卸载 Installation Manager

可以静默方式安装和卸载 IBM Installation Manager。

#### 在 Windows 上以静默方式安装 Installation Manager

- 在 Windows 上, 要以静默方式将 Installation Manager 安装到缺省安装位置:
- 1. 将目录切换到第一张安装盘上的 InstallerImage\_win32 文件夹。
- 2. 运行 setup.exe /S /v"/qn"

如果您想要更改安装位置,那么可在 /v 选项中添加 INSTALLDIR 属性。例如: setup.exe /S /v"/qn INSTALLDIR=\"C:\InstallationManager\""

### 以静默方式从 Windows 卸载 Installation Manager

在 Windows 上, 要以静默方式卸载 Installation Manager:

在命令提示符中运行以下命令: msiexec /x {DBD90D51-BD46-41AF-A1F5-B74CEA24365B}

# 从启动板程序安装

"启动板"程序使您能够从单一位置查看发行版信息以及启动安装过程。

在下列情况下,请使用"启动板"程序来安装 Rational Modeling Extension for Microsoft .NET:

- 从产品 CD 执行安装
- 从本地文件系统上的电子映像执行安装。
- 从共享驱动器上的电子映像执行安装

从"启动板"程序启动安装过程后,将自动安装 IBM Installation Manager (如果它尚未安装在您的计算机上),并且它会开始对包含 Rational Modeling Extension for Microsoft .NET 软件包的存储库的位置进行预先配置。如果直接安装并启动 Installation Manager,那么必须手工设置存储库首选项。

要从"启动板"执行安装:

- 如果尚未执行第15页的『安装前的任务』中描述的安装前任务,那么完成那些任务。
- 2. 启动"启动板"程序。请参阅《启动启动板程序》。
- 3. 开始安装 Rational Modeling Extension for Microsoft .NET。请参阅第 24 页的 『从 启动板程序开始安装』。

请按照"安装软件包"向导屏幕上的指示信息执行操作,以完成安装。有关完整的详细 信息,请参阅第 25 页的『使用 IBM Installation Manager 图形界面来安装 IBM Rational Modeling Extension for Microsoft .NET Eclipse 客户端』。

## 启动启动板程序

如果尚未执行第15页的『安装前的任务』中描述的安装前任务,那么完成那些任务。

如果正在从 CD 执行安装,并且在工作站上已启用"自动运行"功能,那么当您将第一张 安装盘插入 CD 驱动器时, Rational Modeling Extension for Microsoft .NET 的"启动 板"将自动启动。如果正在从电子映像执行安装,或者在工作站上未启用"自动运行"功 能,那么必须手工启动"启动板"程序。

要启动"启动板"程序:

- 1. 将 IBM Rational Modeling Extension for Microsoft .NET CD 插入 CD 驱动器。
- 2. 如果在系统上已启用"自动运行"功能,那么将自动打开 IBM Rational Modeling Extension for Microsoft .NET 的"启动板"程序。如果在系统上未启用"自动运行"功能:
  - 对于 Windows: 运行 CD 根目录中的 launchpad.exe。

## 从启动板程序开始安装

- 1. 启动"启动板"程序。
- 2. 如果尚未阅读发行版信息,请单击发行说明以阅读该内容。
- 3. 准备好执行安装后,请单击安装。
- 4. 将打开一个消息窗口,此窗口通知您在工作站上是否检测到 IBM Installation Manager 程序。
  - 如果在系统上未检测到 IBM Installation Manager, 那么将通知您必须先安装该程序, 然后才能继续。
    - a. 单击**确定**以安装 IBM Installation Manager。将启动 IBM Installation Manager 安装向导。
    - b. 按照向导屏幕上的指示信息执行操作,以完成 IBM Installation Manager 的安装。请参阅第 21 页的『在 Windows 上安装 Installation Manager』,以了解更多信息。
    - c. IBM Installation Manager 的安装成功完成后,请单击完成以关闭该向导。
    - d. 阅读所显示的消息, 然后单击**确定**。Installation Manager 将启动并自动打开"安装软件包"向导。
  - 如果在系统上检测到 IBM Installation Manager, 那么请单击确定。Installation Manager 将启动并自动打开"安装软件包"向导。
- 5. 请按照"安装软件包"向导屏幕上的指示信息执行操作,以完成安装。有关完整的详细信息,请参阅第 25 页的『使用 IBM Installation Manager 图形界面来安装 IBM Rational Modeling Extension for Microsoft .NET Eclipse 客户端』。

# 使用 IBM Installation Manager 图形界面来安装 IBM Rational Modeling Extension for Microsoft .NET Eclipse 客户端

下列步骤描述如何使用 Installation Manager GUI 来安装 IBM Rational Modeling Extension for Microsoft .NET 软件包。

根据您所遵循的安装方案,"Installation Manager 安装软件包"向导可能会自动启动。(例如,如果您从 CD 安装)。在其他方案中,您将需要启动该向导。

- 1. 如果"Installation Manager 安装软件包"向导未自动启动, 那么将其启动:
  - a. 启动 Installation Manager。
  - b. 在"开始"页中, 单击安装软件包。
    - 注: 如果找到了 Installation Manager 的新版本,那么将提示您确认是否要在继 续之前安装此新版本。单击确定以继续。Installation Manager 将自动安装此 新版本、停止、重新启动并继续运行。
    - 当 Installation Manager 启动时,它将在它定义的存储库中搜索可用的软件包。
- 2. "安装软件包"向导的"安装"页将列示 Installation Manager 在存储库中搜索后找到的 所有软件包。如果找到了一个软件包的两个版本,那么将仅显示该软件包的最新 版本或推荐版本。
  - 要显示 Installation Manager 所找到的任何软件包的所有版本,请单击显示所有版本。
  - 要还原为仅显示推荐的软件包,请单击仅显示推荐版本。
- 3. 单击 IBM Rational Modeling Extension for Microsoft .NET 软件包, 以便在**详细** 信息窗格中显示其描述。
- 4. 要搜索 IBM Rational Modeling Extension for Microsoft .NET 软件包的更新,请 单击**检查是否存在更新**。
  - 注:为了使 Installation Manager 在预定义的 IBM 更新存储库位置中搜索已安装的 软件包,必须选择"存储库"首选项页上的在安装和更新期间搜索已链接的存 储库首选项。此首选项在缺省情况下是选中的。因特网访问权是必需的。
     Installation Manager 将在预定义的 IBM 更新存储库中搜索产品软件包的更新。它 还将在您设置的存储库位置中执行搜索。进度指示器将显示搜索进度。可以在安 装基本产品软件包的同时安装更新。
- 5. 如果找到了 IBM Rational Modeling Extension for Microsoft .NET 软件包的更新, 那么将在"安装软件包"页中相应产品下面的**安装软件包**列表中显示这些更新。缺 省情况下,将仅显示推荐的更新。
  - 要查看可用软件包的所有更新,请单击显示所有版本。
  - 要在详细信息下方显示软件包描述,请单击该软件包的名称。如果提供了有关 该软件包的更多信息,例如自述文件或发行说明,那么将在描述文本末尾包含 更多信息链接。单击该链接以便在浏览器中显示更多信息。要全面了解您正在 安装的软件包,请预先查看所有信息。

 选择要安装的 IBM Rational Modeling Extension for Microsoft .NET 软件包以及 该软件包的任何更新。系统将自动同时选中或取消选中具有依赖关系的更新。单 击下一步以继续。

**注**: 如果您同时安装多个软件包,那么所有软件包都将安装到相同的软件包组 中。

- 7. 在"许可证"页中,阅读所选软件包的许可协议。如果已选择安装多个软件包,那 么可能每个软件包有各自的许可协议。在许可证页的左边,请单击每个软件包版 本以显示其许可协议。选择安装的软件包版本(例如基本软件包和更新)将列示 在软件包名下面。
  - a. 如果您同意所有许可协议的条款,请单击我接受许可协议的条款。
  - b. 单击下一步以继续。
- 在"位置"页中的共享资源目录字段中,输入共享资源目录的路径,也可以接受缺 省路径。共享资源目录包含可以由一个或多个软件包组共享的资源。单击下一步 以继续。
  - 要点: (仅对于 Rational Modeling Extension for Microsoft .NET V7.0.0.2 和更高版本)如果您正在 Windows Vista 操作系统上执行初始安装并且同时更新为V7.0.0.2,要使不具备管理员特权的用户能够使用 Rational Modeling Extension for Microsoft .NET,请不要选择 Program Files 目录(C:\Program Files\)下的子目录。

缺省路径是: C:\IBM\SDP70com

- 要点: 只能在第一次安装软件包时指定共享资源目录。请使用容量最大的磁盘来 存放此目录, 以帮助确保有足够的空间可用于存储将要使用的软件包的共 享资源。除非卸载所有软件包, 否则无法更改此目录的位置。
- 9. 在"位置"页中,选择现有的软件包组以将 IBM Rational Modeling Extension for Microsoft .NET Eclipse 客户端软件包安装到其中,也可以创建新的软件包组。软件 包组代表一个目录,在此目录中,软件包与同一组中的其他软件包共享资源。要 创建新的软件包组:
  - a. 单击创建新的软件包组。
  - b. 输入软件包组的安装目录路径。 将自动创建该软件包组的名称。
    - 要点: (仅对于 Rational Modeling Extension for Microsoft .NET V7.0.0.2 和更高版本)如果您正在 Windows Vista 操作系统上执行初始安装并且同时更新为 V7.0.0.2,要使不具备管理员特权的用户能够使用 Rational Modeling Extension for Microsoft .NET,请不要选择 Program Files 目录(C:\Program Files\)下的子目录。

缺省路径是: C:\IBM\SDP70

- c. 单击下一步以继续。
- 10. 在下一个"位置"页中,对系统上已安装的现有 Eclipse IDE 进行扩展,从而将功能 添加至要安装的软件包中。必须安装了 Eclipse V3.2.1 或更高版本才能选择此选项。
  - a. 选择扩展现有 Eclipse。

- b. 在 Eclipse IDE 字段中,输入或浏览到包含 Eclipse 可执行文件 eclipse.exe 或 eclipse.bin 的文件夹位置。Installation Manager 将检查 Eclipse IDE 版本对于要 安装的软件包是否有效。Eclipse IDE JVM 字段将显示所指定的 IDE 的 Java 虚拟机 (JVM)。
- c. 单击下一步以继续。
- 11. 在"功能部件"页的**语言**下面,选择软件包组的语言。将安装 IBM Rational Modeling Extension for Microsoft .NET 软件包用户界面和文档的相应本地语言版本。注 意,所作的选择将应用于此软件包组中安装的所有软件包。
- 12. 在"摘要"页中,查看您所作的选择,然后开始安装 IBM Rational Modeling Extension for Microsoft .NET 软件包。如果要更改先前各页中所作的选择,请单击**返回**并进行更改。如果您对所选的安装选项感到满意,请单击**安装**以安装该软件包。进度指示器将显示安装进度百分比。
- 13. 安装过程完成时,将显示一条消息以指示安装过程是否成功完成。
  - a. 要在新窗口中打开当前会话的安装日志文件,请单击**查看日志文件**。必须关闭 "安装日志"窗口才能继续。
  - b. 在"安装软件包"向导中,选择退出此向导后是否要启动 IBM Rational Modeling Extension for Microsoft .NET。
  - c. 单击完成以启动所选软件包。"安装软件包"向导将关闭,您将返回到 Installation Manager 的"开始"页。

## 以静默方式执行安装

可以通过以静默安装方式运行 Installation Manager 来安装 Rational Modeling Extension for Microsoft .NET 产品软件包。以静默方式运行 Installation Manager 时,未提供用户界面;而是, Installation Manager 使用响应文件来输入用于安装产品软件包的命令。

以静默方式运行 Installation Manager 非常实用,在此方式下,可以使用批处理过程来通过脚本安装、更新和卸载产品软件包。

注: 对于 Rational Asset Manager, 只能以静默方式安装 Eclipse 客户端。

请注意,以静默方式安装 Rational Modeling Extension for Microsoft .NET 软件包之前, 必须安装 Installation Manager。有关安装 Installation Manager 的详细信息,请参阅第 21页的『管理 IBM Installation Manager』。

执行静默安装时,有两项主要任务:

- 1. 创建响应文件。
- 2. 以静默安装方式运行 Installation Manager。

## 创建响应文件

通过在使用 Installation Manager 安装 Rational Modeling Extension for Microsoft .NET 产品软件包时记录操作,可以创建响应文件。记录响应文件时,您在 Installation Manager GUI 中所作的所有选择都存储在一个 XML 文件中。以静默方式运行 Installation Manager 时, Installation Manager 将使用该 XML 响应文件来找到包含该软件包的存储 库以及选择要安装的功能部件等。

要对安装或卸载过程记录响应文件:

- 1. 在命令行上, 切换到 Installation Manager 安装目录中的 eclipse 子目录。例如:
  - 对于 Windows: cd C:\Program Files\IBM\Installation Manager\eclipse
- 在命令行上,输入以下命令以启动 Installation Manager,并用您选择的文件名和位置 来替换响应文件和可选日志文件的文件名和位置:
  - 对于 Windows: launcher.bat -record <响应文件的路径和名称>.xml -log <日 志文件的路径和名称>.xml。例如, launcher.bat -record c:\mylog\responsefile.xml -log c:\mylog\record\_log.xml
  - 注: 确保输入的文件路径存在, Installation Manager 不会为响应文件和日志文件创建 目录。
- 请按照"安装软件包"向导屏幕上的指示信息选择安装选项,直到"摘要"页为止。有 关详细信息,请参阅第25页的『使用 IBM Installation Manager 图形界面来安装 IBM Rational Modeling Extension for Microsoft .NET Eclipse 客户端』。
- 4. 单击安装,然后在安装过程开始时单击取消。
- 5. 单击完成, 然后关闭 Installation Manager。

#### 以静默安装方式运行 Installation Manager

可以从命令行以静默安装方式运行 Installation Manager。

请参阅此产品的联机帮助,以了解有关如何以静默方式运行 Installation Manager 的其他 信息。例如,以静默方式从存储库进行安装时需要认证用户标识和密码。

通过在 Installation Manager 启动命令 launcher.bat (Windows) 中指定 -silent 参数, 可通过静默方式运行 Installation Manager。

• 对于 Windows: launcher.bat -silent [参数]

下表描述了静默安装命令使用的参数:

| 参数     | 描述                                                                           |
|--------|------------------------------------------------------------------------------|
| -input | 指定一个 XML 响应文件作为 Installation Manager 的输入。响应文件包含 Installation Manager 所运行的命令。 |
| -log   | (可选)指定日志文件以记录静默安装的结果。日志文件是 XML 文件。                                           |

要以静默安装方式运行 Installation Manager:

- 1. 在命令行上, 切换到 Installation Manager 安装目录中的 eclipse 子目录。例如:
  - 对于 Windows: cd C:\Program Files\IBM\Installation Manager\eclipse
- 输入并运行以下命令,并且使用您选择的位置来替换响应文件或可选日志文件的位置:
  - 对于 Windows: launcher.bat -slient -input <响应文件的路径和名称> -log <</li>
     日志文件的路径和名称>。例如, launcher.bat -silent -input c:\mylog\responsefile.xml -log c:\mylog\silent\_install\_log.xml

Installation Manager 将以静默安装方式运行;它将读取响应文件并将日志文件写入指定的目录。虽然在以静默安装方式运行时必须指定响应文件,但日志文件是可选的。此执行如果成功,那么结果应该是状态 0,否则,为非零数字。

#### 搜索并以静默方式安装所有可用的产品

可以静默方式搜索并安装所有可用产品的更新。

要搜索并以静默方式安装所有可用的产品:

- 1. 在命令行上, 切换到 Installation Manager 安装目录中的 eclipse 子目录。
- 输入并运行以下命令,并且使用您选择的位置来替换响应文件或可选日志文件的位置:
  - 对于 Windows: launcher.bat -silent -installAll

将安装 Installation Manager 已知的所有可用产品。

### 以静默方式安装所有当前已安装的产品的更新

可以静默方式搜索并安装所有当前已安装的产品的更新。

要搜索并以静默方式安装所有可用产品的更新:

- 1. 在命令行上, 切换到 Installation Manager 安装目录中的 eclipse 子目录。
- 输入并运行以下命令,并且使用您选择的位置来替换响应文件或可选日志文件的位置:
  - 对于 Windows: launcher.bat -silent -updateAll

将安装 Installation Manager 已知的所有可用产品更新。

## 响应文件命令

如果要使用 Installation Manager 的静默安装功能,那么需要创建响应文件并在其中指定 Installation Manager 必须运行的所有命令。我们建议您通过对安装 IBM Rational Modeling Extension for Microsoft .NET 软件包时执行的操作进行记录来创建响应文件。但是,也可以通过手工方式创建或编辑响应文件。

响应文件的命令分为两类:

- 首选项命令用来设置 Installation Manager 中诸如存储库位置信息的首选项 (文件 → 首选项)。
- 静默安装命令用于模仿 Installation Manager 中的"安装软件包"向导。

#### 静默安装首选项命令

虽然通常使用"首选项"窗口来指定首选项,但也可以在响应文件中指定首选项(标识为键)以便在静默安装期间使用。

注: 在一个响应文件中, 可以指定多个首选项。

在响应文件中定义首选项时, XML 代码将类似于:

<preference> name = "首选项的键" value = "要设置的首选项值" </preference>

请使用下表来标识静默安装首选项的键以及相关的值:

| 键                                               | 值            | 注              |
|-------------------------------------------------|--------------|----------------|
| com.ibm.cic.common.core.preferences.logLocation | 指定 Installa- | 要点:此键是可        |
|                                                 | tion Manager | 选的,旨在测试        |
|                                                 | 日志文件的位       | 和调试。如果未        |
|                                                 | 置。           | 指定日志文件位        |
|                                                 |              | 置,那么以静默        |
|                                                 |              | 方式和通过 UI 安     |
|                                                 |              | 装 Installation |
|                                                 |              | Manager 时将使用   |
|                                                 |              | 同一个位置。         |

| 键                                                              | 值                                                                                                    | 注                                                                             |
|----------------------------------------------------------------|----------------------------------------------------------------------------------------------------|-------------------------------------------------------------------------------|
| com.ibm.cic.license.policy.location                            | 指定用于定义<br>远程许可证策<br>略文件所在位<br>置的 URL。                                                                                                    |                                                                               |
| com.ibm.cic.common.core.preferences.http.proxyEnabled          | True 或 False                                                                                                    | 缺省值为 False。                                                                   |
| com.ibm.cic.common.core.preferences.http.proxyHost             | 主机名或 IP<br>地址                                                                                                    |                                                                               |
| com.ibm.cic.common.core.preferences.http.proxyPort             | 端口号                                                                                                    |                                                                               |
| com.ibm.cic.common.core.preferences.http.proxyUseSocks         | True 或 False                                                                                                    | 缺省值为 False。                                                                   |
| com.ibm.cic.common.core.preferences.SOCKS.proxyHost            | 主机名或 IP<br>地址                                                                                                    |                                                                               |
| com.ibm.cic.common.core.preferences.SOCKS.proxyPort            | 端口号                                                                                                    |                                                                               |
| com.ibm.cic.common.core.preferences.ftp.proxyEnabled           | True 或 False                                                                                                    | 缺省值为 False。                                                                   |
| com.ibm.cic.common.core.preferences.ftp.proxyHost              | 主机名或 IP<br>地址                                                                                                    |                                                                               |
| com.ibm.cic.common.core.preferences.ftp.proxyPort              | 端口号                                                                                                    |                                                                               |
| com.ibm.cic.common.core.preferences.eclipseCache               | c:\IBM\<br>common (Win-<br>dows)<br>/opt/IBM/com-<br>mon (Linux <sup>®</sup> )<br>注:以上路径<br>是该首选项的<br>缺省值;一般<br>来说,安装软<br>件包自身为该<br>首选项提供<br>值。 | 如果您已安装软<br>件包,那么不能<br>更改该位置。                                                  |
| com.ibm.cic.agent.core.pref.offering.service.repositories. 在使用 | True 或 False                                                                                                    | 将该首选项更改<br>为"False"以将其<br>禁用。如果为<br>"True",那么安<br>装或更新产品时<br>将搜索所有链接<br>的存储库。 |

| 键                                    | 值            | 注           |
|--------------------------------------|--------------|-------------|
| com.ibm.cic.common.core.preferences. | True 或 False | 将该首选项更改     |
| preserveDownloadedArtifacts          |              | 为"False"以将其 |
|                                      |              | 禁用。如果为      |
|                                      |              | "true",那么将软 |
|                                      |              | 件包回滚至上一     |
|                                      |              | 版本所需的文件     |
|                                      |              | 存储在您的系统     |
|                                      |              | 上。如果为       |
|                                      |              | "false",那么这 |
|                                      |              | 些文件未存储。     |
|                                      |              | 如果未存储这些     |
|                                      |              | 文件,那么必须     |
|                                      |              | 连接到初始存储     |
|                                      |              | 库或介质以进行     |
|                                      |              | 回滚。         |

# 静默安装命令

您可以使用以下参考表来进一步了解静默安装期间可用的响应文件命令。

| 响应文件命令                                                                                                    | 描述                                                                                                    |
|----------------------------------------------------------------------------------------------------|----------------------------------------------------------------------------------------------------|
| Profile<br><profile<br>id="概要文件(软件包组)标识"<br/>installLocation="概要文件的安装位置"&gt;<br/><data key="key1" value="value1"></data><br/><data key="key2" value="value2"></data></profile<br> | 使用此命令创建软件包组或安装位置。如果指<br>定的软件包组已存在,那么此命令不起任何作<br>用。当前,在创建概要文件时,静默安装还将<br>创建两个安装上下文;其中一个安装上下文用<br>于 Eclipse,另一个用于 native。概要文件是安<br>装位置。                                                                                                    |
|                                                                                                    | 可以使用 <data> 元素来设置概要文件属性。</data>                                                                                                    |
|                                                                                                    | <ul> <li>下表包含了当前受支持的键及相关的值:</li> <li>eclipseLocation 键指定了现有 Eclipse 位置<br/>值,例如, c:\myeclipse\eclipse。</li> <li>cic.selector.nl 键指定了自然语言(NL)语言</li> </ul>                                                                                                    |
|                                                                                                    | 环境选择,例如,zh、ja和 en。                                                                                                    |
|                                                                                                    | <ul> <li>下表包含了当前受支持的语言代码:</li> <li>英语(en)</li> <li>法语(fr)</li> <li>意大利语(it)</li> <li>简体中文(zh)</li> <li>俄语(ru)</li> <li>繁体中文(台湾)(zh_TW)</li> <li>繁体中文(香港)(zh_HK)</li> <li>德语(de)</li> <li>日语(ja)</li> <li>波兰语(pl)</li> <li>西班牙语(es)</li> <li>捷克语(cs)</li> <li>匈牙利语(hu)</li> <li>韩国语(ko)</li> <li>葡萄牙语(pt_BR)</li> </ul> |
| Repositories                                                                                                    | 使用此命令来指定静默安装期间使用的存储                                                                                                    |
| <server><br/><repository location="http://example/&lt;br&gt;repository/"><br/><repository "=""><br/><!---在下面添加更多存储库--><br/>&lt;&gt;<br/></repository></repository></server>       | 库。使用 URL 或 UNC 路径来指定远程存储<br>库; 使用目录路径来指定本地存储库。                                                                                                    |

| 响应文件命令                                                                                                    | 描述                                                                                                    |
|----------------------------------------------------------------------------------------------------|----------------------------------------------------------------------------------------------------|
| Install                                                                                                    | 使用此命令来指定要安装的安装软件包。                                                                                                    |
| <install><br/><offering <br="" profile="概要文件标识">features= "功能部件标识"<br/>id= "产品标识" version= "产品<br/>版本"&gt;</offering><br/><!---在下面添加更多产品--><br/>&lt;&gt;</install>                                                                   | 概要文件标识必须与现有概要文件或"设置概要文件"命令创建的概要文件相匹配。<br>可以选择使用诸如"feature1, feature2"之类的逗号<br>分隔列表来指定功能部件标识。如果未指定任<br>何功能部件标识,那么将安装所指定产品中的<br>所有缺省功能部件。                                                                                                    |
|                                                                                                    | <b>注</b> :即使在逗号分隔列表中未明确指定必需的                                                                                                    |
|                                                                                                    | 功能部件,也将对它们进行安装。                                                                                                    |
| <install modify="true"> 或 <uninstall<br>modify="true"&gt; (可选属性)<br/><uninstall modify="true"><br/><offering <br="" profile="概要文件标识">id="Id" version="版本"<br/>features="-"/&gt;<br/></offering></uninstall></uninstall<br></install> | 对安装和卸载命令使用 <install modify="true"><br/>属性来表明您想要修改现有安装。如果属性未<br/>设置为 true,那么值将缺省为 false。如果修改<br/>操作的意图只是安装附加语言包,那么应该在<br/>产品功能部件标识列表中使用连字符"-",以表<br/>明将不添加任何新的功能部件。<br/>要点: 必须按照示例中所指定的那样来指定<br/>"modify=true" 和连字符 "-" 功能列表;否则,<br/>安装命令将安装产品的缺省功能部件,而卸载<br/>命令将除去所有功能部件。</install> |
| Uninstall                                                                                                    | 使用此命令来指定所有要卸载的软件包。                                                                                                    |
| <uninstall><br/><offering <br="" profile="概要文件标识">features= "功能部件标识"<br/>id= "产品标识" version= "产品<br/>版本"&gt;</offering><br/><!---在下面添加更多产品--><br/>&lt;&gt;</uninstall>                                                               | 概要文件标识必须与现有概要文件或概要文件<br>命令中指定的概要文件相匹配。此外,如果未<br>指定任何功能部件标识,那么将卸载所指定产<br>品中的所有功能部件;如果未指定任何产品标<br>识,那么将卸载所指定概要文件中的所有已安<br>装产品。                                                                                                    |
|                                                                                                    | 体田业会众儿业盖它壮大化宫掘西文件上的近                                                                                                    |
| <pre>rollback <rollback> <offering id="产品标识" profile="概要文件标识" version="产品版本"> </offering> <!---在下面添加更多产品 <--> </rollback></pre>                                                                                                    | (ੲ用此叩マ外ヨ॥女表仕佰疋慨要又件上的版本回滚到指定产品。不能在回滚命令中指定功能部件。                                                                                                    |
| InstallAll                                                                                                    | 使用此命令以静默方式搜索并安装所有可用的                                                                                                    |
| <installall></installall>                                                                                                    | 软件包。                                                                                                    |
| <b>注:</b> 此命令的用途等价于<br>-silent -installAll                                                                                                    |                                                                                                    |

| 响应文件命令                                                              | 描述                                                                                                    |
|---------------------------------------------------------------------|----------------------------------------------------------------------------------------------------|
| UpdateAll                                                           | 使用此命令以静默方式搜索并更新所有可用的                                                                                                    |
| <updateall></updateall>                                             | 软件包。                                                                                                    |
| <b>注</b> : 此命令的用途等价于<br>-silent -updateAll                          |                                                                                                    |
| <b>License</b><br><license policyfile="策略文件&lt;br&gt;位置"></license> | 在以记录方式启动 Installation Manager 后,通过启动许可证向导,可以使用此命令来生成包含许可证命令的响应文件。                                                                                                    |
| 例如:                                                                 | 在记录方式期间,如果您通过许可证管理向导                                                                                                    |
| <license policyfile="c:\mylicense.opt"></license>                   | 来设置 flex 选项,那么您设置的选项将记录在<br>一个名为"license.opt"的许可证策略文件中,该<br>文件与生成的响应文件位于同一目录中;此响<br>应文件将包含引用该策略文件的许可证命令。                                                              |
| Wizard                                                              | 使用此命令以用户界面方式来启动 Installation                                                                                                    |
| <launcher -input<br="" -mode="" wizard="">&lt;响应文件&gt;</launcher>   | Manager。用户界面方式在安装向导或卸载向<br>导中启动 Installation Manager。但是,在这种情<br>况下,响应文件只能包含首选项命令和安装命<br>令或首选项命令和卸载命令;在以用户界面方<br>式运行 Installation Manager 时,不能在同一响<br>应文件中同时使用安装和卸载命令。 |

## 参考: 样本响应文件

可以使用基于 XML 的响应文件来指定预定义的信息,例如静默安装首选项、存储库位 置以及安装概要文件等内容。工作小组和公司如果希望以静默方式安装软件包并使其 位置和首选项标准化,那么响应文件非常实用。

```
样本响应文件
<agent-input >
<!-- add preferences -->
<preference name="com.ibm.cic.common.core.preferences. http.proxyEnabled"</pre>
value="c:/temp"/>
<!-- create the profile if it doesn't exist yet -->
<profile id="my profile" installLocation="c:/temp/my profile"></profile></profile>
<server>
<repository location=
"http://a.site.com/local/products/sample/20060615 1542/repository/"></repository>
</server>
<install>
 <offering profile= "my_profile" features= "core" id= "ies"</pre>
version= "3.2.0.20060615">
 </offering>
</install>
</agent-input>
```

## 静默安装日志文件

可以使用静默安装日志文件来检查静默安装会话的结果。

执行静默安装时,如果使用 -log <日志文件路径>.xml 选项指定了日志文件路径,静默 安装功能将创建一个基于 XML 的日志文件,此文件记录了静默安装执行结果。如果 静默安装会话成功,那么日志文件将仅包含根元素 <result> </result>。但是,如果安 装期间发生了错误,那么静默安装日志文件将包含带有消息的 error 元素,例如:

```
<result>
<error> 找不到概要文件: 概要文件标识 </error>
<error> 其他一些错误 </error>
</result>
```

要进行详细分析,可以查看 Installation Manager 数据区中生成的日志。通过使用首选项命令,可以将数据区设置为首选位置,如响应文件主题所示。

## **IBM Packaging Utility**

可以使用 IBM Packaging Utility 软件将产品软件包复制到存储库中。然后,可以将此存储库放在可通过 HTTP 或 HTTPS 来访问的 Web 服务器上。

Packaging Utility 软件位于 Rational Modeling Extension for Microsoft .NET 中附带 CD 上。如果要将包含 Rational Modeling Extension for Microsoft .NET 软件包的存储库放 在可通过 HTTP 或 HTTPS 来访问的 Web 服务器上,那么必须使用 Packaging Utility 将 Rational Modeling Extension for Microsoft .NET 产品软件包复制到该存储库中。

使用此实用程序,可以执行下列任务:

- 为产品软件包生成新的存储库。
- 将产品软件包复制到新的存储库。可以将多个产品软件包复制到单个存储库中,从 而为贵公司建立一个公共位置,以便可以使用 IBM Installation Manager 从该位置安 装产品软件包。
- 从存储库中删除产品软件包。

请参阅 Packaging Utility 的联机帮助,以了解有关如何使用此工具的完整指示信息。

#### 安装 Packaging Utility

必须先从附带 CD 安装 IBM Packaging Utility, 然后才能使用它来复制 Rational Modeling Extension for Microsoft .NET 产品软件包。

请执行下列步骤, 以从附带 CD 安装 IBM Packaging Utility 软件:

- 1. 浏览到适当的平台的附带 CD。
- 2. 将 Packaging Utility 安装文件从压缩文件(pu.disk\_*platform.zip*)中解压缩到 PackagingUtility 目录。
- 3. 找到 Packaging Utility 安装文件。
  - 对于 Windows: 切换至附带 CD Windows 版上的 PackagingUtility 目录。(如果 您下载了电子映像,请切换至 AuxCD-Windows\PackagingUtility 目录。)
- 4. 将 Packaging Utility 安装文件解压缩到单个目录。确保保留压缩文件的目录结构。
  - 对于 Windows: 解压缩 pu.disk\_win32.zip 文件的内容。
- 5. 切换至您解压缩了 Packaging Utility 安装文件的目录并启动安装程序。
  - 对于 Windows: 运行 install\_win32.exe。
- 6. 如果在工作站上未检测到 IBM Installation Manager,那么将提示您安装此产品,并 且将启动安装向导。请按照向导屏幕上的指示信息执行操作,以完成 Installation Manager 的安装。请参阅第 21 页的『在 Windows 上安装 Installation Manager』,以了 解详细信息。
- 7. Installation Manager 的安装完成后,或者如果计算机上已安装了 Installation Manager, Installation Manager 就会启动并自动打开"安装软件包"向导。
- 8. 请按照"安装软件包"向导屏幕上的指示信息执行操作,以完成安装。

#### 使用 Packaging Utility 将产品软件包复制到 HTTP 服务器

要在 HTTP 或 HTTPS 服务器上创建存储库,必须使用 Packaging Utility 来复制 Rational Modeling Extension for Microsoft .NET 的产品软件包。

要使用 Packaging Utility 复制产品软件包:

- 1. 如果正在从 CD 映像进行复制, 请执行下列任务:
  - a. 将第一张安装 CD 插入 CD 驱动器。
  - b. 如果在系统上已启用"自动运行"功能,那么将自动打开 Rational Modeling Extension for Microsoft .NET 的"启动板"程序。关闭"启动板"程序。
- 2. 启动 Packaging Utility。
- 3. 在此实用程序的首页中,单击**复制产品软件包**。将打开"必备软件"页,并提供了两 个选项:
  - 我将从 IBM Web 站点下载产品软件包
  - 我将从其他来源获得产品软件包
- 4. 单击我将从 IBM Web 站点下载产品软件包。
  - 注:如果已定义了可访问的存储库,那么可以使用我将从其他来源获得产品软件
     包选项。
- 5. 单击**下一步**以前进到"来源"页。如果没有产品软件包可供选择,那么必须打开包 含产品软件包的存储库。
- 6. 要打开存储库,请单击**打开存储库**按钮。将显示打开存储库窗口。
  - **注**: 存储库可以是文件系统中的目录路径、包含第一张产品 CD 的磁盘驱动器或服务器上某个目录的 URL。
- 7. 要定义存储库位置,请单击"存储库位置"旁边的浏览按钮,然后浏览并选择存储库位置 包含电子磁盘映像的公共根目录或包含第一张产品安装 CD 的驱动器。
  例如,如果 Rational Modeling Extension for Microsoft .NET 文件(disk1、disk2,以此类推)在 C:\My product\unzip 中,那么应该将此位置定义为存储库。
- 8. 单击确定以定义存储库位置并关闭浏览至存储库目录窗口。
- 9. 在目标页中,单击**浏览**按钮并选择现有存储库目录,或者创建新的文件夹来存储 产品。
- 10. 在指定所选产品软件包和任何修订的存储库之后,请单击确定以关闭浏览至目录 窗口。 刚刚定义的文件路径将列示在目标页的目录字段中。
- 11. 单击**下一步**以前进到摘要页。 摘要页将显示要复制到目标存储库的所选产品软件 包。此页还列示了复制内容所需的存储空间量以及驱动器上的可用空间量。
- 12. 单击复制以将所选产品软件包复制到目标存储库。向导底部将显示状态栏,以指示 复制过程的剩余时间。复制过程完成后,完成页就会打开并显示所有已成功复制的 产品软件包。
- 13. 单击完成以返回到 Packaging Utility 首页。

您已使用 Packaging Utility 将 Rational Modeling Extension for Microsoft .NET 安装 文件复制到存储库中。接着,可以将该存储库放在 Web 服务器上并使目录和文件可通 过 HTTP 进行访问。也可以将该存储库放在 UNC 驱动器上。

## 管理许可证

对已安装的 IBM 软件和定制软件包的许可证发放是使用"管理许可证"向导来管理的。 "管理许可证"向导显示每个已安装的软件包的许可证信息。

随某些 Rational 产品的 V7.0 和更高版本一起提供的试用许可证将在完成安装之后 30 天或 60 天到期。您需要激活产品以便在截止日期之后继续使用该产品。

使用"管理许可证"向导,可以通过导入产品激活工具箱来将产品试用版升级为获取授 权的版本。您还可以对使用试用或永久许可证的产品启用浮动许可证强制执行,以便 使用来自许可证服务器的浮动许可证密钥。

有关管理 Rational 产品的许可证的更多信息, 请参阅:

- http://www-1.ibm.com/support/docview.wss?uid=swg21250404 处提供的技术说明,它涉及到 Rational 产品激活。
- Rational 许可证发放支持页面, 网址为: http://www-306.ibm.com/software/rational/ support/licensing/。

## 许可证

用户购买 IBM Rational 软件产品后,可以在三类产品许可证之间进行选择: 授权用户 许可证、授权用户定期许可证 (FTL)以及浮动许可证。贵公司的最佳选择取决于使用 此产品的用户数、这些用户访问产品的频率以及您购买软件的意愿。

#### 授权用户许可证

IBM Rational 授权用户许可证允许单个特定个人用户使用 Rational 软件产品。对于每 个以任何方式访问产品的个人用户,购买者都必须获取一个授权用户许可证。除非购 买者长期或永久地更换原先的受让人,否则不能重新分配授权用户许可证。

例如,如果您购买了一个授权用户许可证,那么可以将该许可证分配给一个特定个人 用户,以允许其使用 Rational 软件产品。授权用户许可证在任何时候都不会授权另一个 人使用该产品,即使在被授权的个人未使用该产品时也是如此。

#### 授权用户定期许可证

IBM Rational 授权用户定期许可证(FTL)允许单个特定个人用户在特定时间段(期限) 内使用 Rational 软件产品。对于每个以任何方式访问产品的个人用户,购买者都必须获 取一个授权用户 FTL。除非购买者长期或永久地更换原先的受让人,否则不能重新分配 授权用户 FTL。

注: 如果您在加入 Passport Advantage Express 计划的情况下购买授权用户 FTL, 那么 IBM 将在现行价格的基础上将许可证期限自动延长一年,除非您在许可证到期前通 知 IBM 不想延长许可证期限。后续 FTL 期限将从初始 FTL 期限到期时开始。目 前,这段后续期限的价格是初始 FTL 价格的 80%,但随时会更改。

如果您通知 IBM 不想延长许可证期限, 那么许可证到期后必须停止使用该产品。

#### 浮动许可证

IBM Rational 浮动许可证是用于单个软件产品的许可证,可在多个小组成员之间共享。 然而,使用产品的并发用户总数不能超出您所购买的浮动许可证数。例如,如果为某 个 Rational 软件产品购买了一个浮动许可证,那么贵公司中的任何一个用户在任何时候 都可以使用该产品。如果另一个用户想访问该产品,那么必须等待当前用户注销。

要使用浮动许可证,必须获取浮动许可证密钥并将其安装在 Rational 许可证服务器上。 该服务器将响应最终用户对许可证密钥进行访问的请求;它将向与贵公司所购买的许 可证数相匹配的并发用户数授予访问权。

# 启用许可证

如果是第一次安装 Rational 软件产品,或者希望延长许可证期限以继续使用该产品,那 么可以选择对产品启用许可证的方式。

Rational Software Development Platform 产品的许可证可通过两种方式启用:

- 导入产品激活工具箱
- 启用 Rational 公共许可证以访问浮动许可证密钥
- 注: 随某些 Rational 产品的 V7.0 和更高版本一起提供的试用许可证将在完成安装之后 30 天或 60 天到期。您需要激活产品以便在截止日期之后继续使用该产品。请参阅 有关产品激活的此支持文章,以获取激活过程的流程图。

#### 激活工具箱

产品激活工具箱包含 Rational 产品试用版的永久许可证密钥。您可以购买激活工具箱, 将激活工具箱 .zip 文件下载至本地机器,然后导入激活工具箱 .jar 文件以便启用产品 的许可证。使用 IBM Installation Manager 将激活工具箱导入到产品中。

#### 浮动许可证强制执行

可选情况下,您可以获取浮动许可证密钥,安装 IBM Rational 许可证服务器,然后对 产品启用浮动许可证强制执行。浮动许可证强制执行提供了下列好处:

- 在整个企业内确保许可证一致
- 减少许可证的购买数量
- 从相同的许可证服务器为桌面产品 IBM Rational Team Unifying 和 Software Development Platform 提供许可证密钥
- 注: 某些 V7.0 和更高版本的 Rational 产品需要经过升级的 Rational 许可证服务器。 请参阅此支持文章以了解有关许可证升级的信息。

有关获取激活工具箱和浮动许可证的更多信息,请参阅购买许可证。

#### 查看已安装的软件包的许可证信息

可以在 IBM Installation Manager 中查看已安装的软件包的许可证信息,包括许可证类型和截止日期。

要查看许可证信息:

- 1. 启动 IBM Installation Manager。
- 2. 在首页中,单击管理许可证。

将显示每个已安装软件包的软件包供应商、当前许可证类型和截止日期。

#### 导入产品激活工具箱

要安装永久许可证密钥, 必须使用 IBM Installation Manager 从下载位置或产品介质导入激活工具箱。

如果您尚未购买激活工具箱,那么必须首先购买激活工具箱。如果您已经购买了产品或者产品激活工具箱,那么插入相应的 CD 或者将激活工具箱从 IBM Passport Advantage 下载到可访问的工作站。激活工具箱被打包为一个 .zip 文件,该 .zip 文件中又包 含一个 Java 归档(.jar)文件。该 .jar 文件中包含永久许可证密钥,必须导入该 .jar 文 件才能激活产品。

要导入激活工具箱 .jar 文件并启用新的许可证密钥:

- 1. 启动 IBM Installation Manager。
- 2. 在首页中,单击管理许可证。
- 3. 选择软件包并单击导入激活工具箱按钮。
- 4. 单击**下一步**。 将显示所选软件包的详细信息,包括当前许可证的种类和产品版本范围。
- 5. 浏览至该激活工具箱在 CD 上的路径或下载位置, 然后选择适当的 Java 归档 (JAR) 文件并单击**打开**。
- 6. 单击**下一步**。"摘要"页将显示该激活工具箱的目标安装目录、新许可证所适用于的 产品以及版本信息。
- 7. 单击完成。

将把产品激活工具箱及其永久许可证密钥导入到产品中。"管理许可证"向导将指示导 入是否成功。

## 启用浮动许可证

如果小组环境支持浮动许可证强制执行,那么可以对产品启用浮动许可证并配置连接以访问浮动许可证密钥。

在启用浮动许可证强制执行之前,必须从管理员那里获取许可证服务器连接信息。有关许可证服务器、许可证密钥和 Rational 公共许可证管理功能的详细信息,请参阅《IBM Rational 许可证管理指南》。

您可以找到《*许可证管理指南*》的最新在线版本, 网址为: http:// download.boulder.ibm.com/ibmdl/pub/software/rationalsdp/v7/rcl/7001/docs/install\_instruction/ license\_admin.pdf。

要启用浮动许可证以使其成为所指定软件包的许可证类型并配置许可证服务器连接:

- 在 IBM Installation Manager for the Rational Software Development Platform 中, 单击文件 → 打开 → 管理许可证。
- 2. 选择软件包的版本,然后选择配置浮动许可证支持按钮。
- 3. 单击下一步。
- 4. 单击启用浮动许可证强制执行按钮。
- 5. 配置一个或多个许可证服务器连接。
  - a. 单击服务器表中的空白字段,或者单击添加按钮。
  - b. 如果管理员为您提供了有关冗余服务器环境的信息,那么单击**冗余服务器**按 钮。 将出现第一台、第二台和第三台服务器的名称和端口的字段。
  - c. 在名称字段中输入许可证服务器的主机名。
  - d. (可选)在端口字段中为使用防火墙的环境输入一个值。除非有管理员的指示,否则请不要对此端口指定值。
  - e. 对于冗余服务器环境,必要时输入第二台和第三台服务器的名称和端口。
  - f. (可选)可以单击测试连接按钮以确认连接信息是否正确和服务器是否可用。
  - g. 单击**确定**。
- 6. 单击下一步。
- (可选)对 shell 共享的或定制的软件包配置许可证使用顺序。列表中的许可证顺序 确定了软件包尝试访问给定许可软件包的许可证密钥的顺序。
- 8. 单击**完成**。

"管理许可证"向导将指示浮动许可证配置操作是否已成功。

现在,当您接下来打开已启用的产品时,将创建与许可证服务器的连接,以便从可用的浮动许可证密钥池中获取许可证密钥。

### 购买许可证

如果当前产品许可证即将到期,或者要为小组成员获取更多产品许可证,那么可以购 买新许可证。

要购买许可证并启用产品,请执行下列步骤:

- 1. 确定要购买的许可证的类型。
- 2. 访问 ibm.com<sup>®</sup> 或与 IBM 销售代表联系,以购买产品许可证。有关详细信息,请访 问 IBM Web 页面以了解如何购买软件。
- 根据所购买的许可证的类型,使用接收到的"权利证明"并执行下列其中一项操作来 启用产品:
  - 如果购买了产品的授权用户许可证,那么转到 Passport Advantage 并按照其中的 指示信息执行操作,以下载产品激活工具箱 .zip 文件。一旦下载了激活工具箱, 就必须使用 Installation Manager 导入产品激活 .jar 文件。

如果购买了产品的浮动许可证,那么单击 IBM Rational 许可证发放和下载站点链接,登录(需要向 IBM 注册),然后选择相应的链接以连接至 IBM Rational 许可证密钥中心。在该中心,可以使用"权利证明"来获取许可证服务器的浮动许可证密钥。

(可选)也可以转到 Passport Advantage 以下载产品的激活工具箱。导入激活工具箱后,如果要长时间以离线方式使用 PC,那么可以选择由浮动许可证类型切换为永久许可证类型。

如果要导入激活工具箱或对产品启用浮动许可证支持, 请使用 IBM Installation Manager 中的"管理许可证"向导。

# 启动 Rational Modeling Extension for Microsoft .NET

可以从桌面环境或命令行界面启动 Rational Modeling Extension for Microsoft .NET。

要从桌面启动产品,请单击开始 → 程序 → <软件包组名> → <IBM Rational Software 产品主机名> → <IBM Rational Software 产品主机名>。

例如, 单击开始 → 程序 → IBM Software Development Platform → IBM Rational Software Architect → IBM Rational Software Architect

要从命令行启动 Rational Modeling Extension for Microsoft .NET:

- 对于 Windows: <产品安装目录>\eclipse.exe -product com.ibm.rational.rsa.product.ide
- 对于 Windows: <产品安装目录>\eclipse.exe -product com.ibm.rational.rsm.product.ide
- 对于 Windows: <产品安装目录>\eclipse.exe -product com.ibm.rational.rsd.product.ide

# 修改安装版本

IBM Installation Manager 的"修改软件包"向导允许对已安装产品软件包中的语言和功能部件选项进行更改。

缺省情况下,除非存储库首选项指向本地更新站点,否则需要访问因特网。请参阅 Installation Manager 的帮助,以了解更多信息。

注: 在进行修改前,请关闭所有使用 Installation Manager 安装的程序。

要对已安装的产品软件包进行修改:

- 1. 在 Installation Manager 的"开始"页中, 单击修改软件包图标。
- 2. 在"修改软件包"向导中,选择 Rational Modeling Extension for Microsoft .NET 产 品软件包的安装位置,然后单击下一步。
- 3. 在"修改"页中,从"语言"下面选择软件包组的语言,然后单击下一步。 将安装软件 包用户界面和文档的相应本地语言版本。注意,所作的选择将应用于此软件包组中 安装的所有软件包。
- 4. 在修改安装软件包前,请先在"摘要"页中查看所作的选择,然后单击修改。
- 5. 可选: 修改过程完成后,单击**查看日志文件**以查看完整的日志。

## 更新 Rational Modeling Extension for Microsoft .NET

对于使用 IBM Installation Manager 安装的软件包,可以安装更新。

缺省情况下,除非存储库首选项指向本地更新站点,否则需要访问因特网。

每个已安装的软件包都为其缺省 IBM 更新存储库嵌入了该位置。为了使 Installation Manager 在 IBM 更新存储库位置中搜索已安装的软件包,必须选择"存储库"首选项页上的在安装和更新期间搜索服务存储库首选项。此首选项在缺省情况下是选中的。

请参阅 Installation Manager 的帮助, 以了解更多信息。

注: 在进行更新前,请关闭所有使用 Installation Manager 安装的程序。

要查找并安装产品软件包更新:

- 1. 在 Installation Manager 的"开始"页中,单击更新软件包。
- 如果找到了 Installation Manager 的新版本,那么将提示您确认是否要在继续之前安 装此新版本。单击确定以继续。Installation Manager 将自动安装此新版本、停止、 重新启动并继续运行。
- 在"更新软件包"向导中,选择软件包组的位置以安装要更新的 Rational Modeling Extension for Microsoft .NET 产品软件包,或选择全部更新复选框,然后单击下一步。 Installation Manager 将在存储库中以及预定义的站点上搜索 Rational Modeling Extension for Microsoft .NET 的更新。进度指示器将显示搜索进度。
- 如果找到了软件包的更新,那么将在"更新软件包"页上相应软件包下面的更新列 表中显示这些更新。缺省情况下,将仅显示推荐的更新。单击显示全部以显示为 可用软件包找到的所有更新。
  - a. 要了解有关更新的更多信息,请单击该更新并在详细信息下面查看其描述。
  - b. 如果提供了有关该更新的更多信息,那么将在描述文本末尾包含**更多信息**链接。单击该链接以便在浏览器中显示此信息。请查看此信息,然后再安装更新。
- 5. 选择要安装的更新,或单击选择建议的以恢复缺省选择。具有依赖关系的更新会 被自动选择并一起清除。
- 6. 单击下一步以继续。
- 7. 在"许可证"页上,阅读所选更新的许可协议。在**许可证**页的左边,将显示所选更 新的许可证列表,单击各项以显示许可协议文本。
  - a. 如果您同意接受所有许可协议的条款,那么单击我接受许可协议的条款。
  - b. 单击下一步以继续。
- 8. 在"摘要"页上,先查看您的选择,然后再安装更新。
  - a. 如果要更改先前各页中所作的选择,请单击返回并进行更改。
  - b. 如果满意,那么单击**更新**以下载并安装更新。进度指示器将显示安装进度百分 比。

- 注: 在更新过程期间, Installation Manager 可能会提示您输入基本版本软件包的存储库的位置。如果您从 CD 或其他介质安装了该产品,那么在您使用更新功能时,它们必须是可用的。
- 9. 可选: 更新过程完成时,将在页面顶部附近显示一条消息,确认更新过程已成功完成。要在新窗口中打开当前会话的日志文件,请单击查看日志文件。必须关闭"安装日志"窗口才能继续。
- 10. 单击完成以关闭该向导。

# 卸载 Rational Modeling Extension for Microsoft .NET

Installation Manager 中的"卸载软件包"选项使您能够从单一安装位置中卸载软件包。也可以从每个安装位置中卸载所有已安装的软件包。

要卸载软件包,必须使用安装产品软件包时使用的用户帐户来登录系统。

注: 如果您正在卸载 Rational Modeling Extension for Microsoft .NET 服务器,那么 Installation Manager 将仅除去它安装的文件。如果您在应用程序服务器上以手工方 式安装了 Rational Modeling Extension for Microsoft .NET 服务器,那么必须以手 工方式将它卸载。

#### 要卸载软件包:

- 1. 关闭使用 Installation Manager 安装的程序。
- 2. 在"开始"页中,单击卸载软件包。
- 3. 在"卸载软件包"页中,选择要卸载的 Rational Modeling Extension for Microsoft .NET 产品软件包。单击下一步。
- 4. 在"摘要"页中, 查看将要卸载的软件包列表, 然后单击**卸载**。 卸载完成后, 将显示 "完成"页。
- 5. 单击完成以退出该向导。

# 声明

© Copyright IBM Corporation 2004, 2007. All rights reserved.

Note to U.S. Government Users Restricted Rights - Use, duplication or disclosure restricted by GSA ADP Schedule Contract with IBM Corp.

本信息是为在美国提供的产品和服务编写的。IBM 可能在其他国家或地区不提供本文档中讨论的产品、服务或功能特性。有关您当前所在区域的产品和服务的信息,请向您当地的 IBM 代表咨询。任何对 IBM 产品、程序或服务的引用并非意在明示或暗示只能使用 IBM 的产品、程序或服务。只要不侵犯 IBM 的知识产权,任何同等功能的产品、程序或服务,都可以代替 IBM 产品、程序或服务。但是,评估和验证任何非 IBM 产品、程序或服务,则由用户自行负责。

IBM 公司可能已拥有或正在申请与本文档描述的内容有关的各项专利。提供本文档并未 授予用户使用这些专利的任何许可。您可以用书面方式将许可查询寄往:

IBM Director of Licensing IBM CorporationNorth Castle Drive Armonk, NY 10504-1785 U.S.A.

有关双字节(DBCS)信息的许可查询,请与您所在国家或地区的 IBM 知识产权部门联系,或用书面方式将查询寄往:

IBM World Trade Asia Corporation Licensing 2-31 Roppongi 3-chome, Minato-ku Tokyo 106, Japan

本条款不适用英国或任何这样的条款与当地法律不一致的国家或地区: International Business Machines Corporation "按现状"提供本出版物,不附有任何种类的(无论是明示的 还是暗含的)保证,包括但不限于暗含的有关非侵权、适销和适用于某种特定用途的 保证。某些国家或地区在某些交易中不允许免除明示或暗含的保证。因此本条款可能 不适用于您。

本信息中可能包含技术方面不够准确的地方或印刷错误。此处的信息将定期更改;这 些更改将编入本资料的新版本中。IBM 可以随时对本资料中描述的产品和/或程序进行 改进和/或更改,而不另行通知。

本信息中对非 IBM Web 站点的任何引用都只是为了方便起见才提供的,不以任何方式 充当对那些 Web 站点的保证。那些 Web 站点中的资料不是 IBM 产品资料的一部分, 使用那些 Web 站点带来的风险将由您自行承担。

本程序的被许可方如果要了解有关程序的信息以达到如下目的:(i)允许在独立创建的程序和其他程序(包括本程序)之间进行信息交换,以及(ii)允许对已经交换的信息进行相互使用,请与下列地址联系:

Intellectual Property Dept. for Rational Software IBM Corporation20 Maguire Road Lexington, Massachusetts 02421-3112 U.S.A.

只要遵守适当的条件和条款,包括某些情形下的一定数量的付费,都可获得这方面的 信息。

本资料中描述的许可程序及其所有可用的许可资料均由 IBM 依据 IBM 客户协议、IBM 国际软件许可协议或任何同等协议中的条款提供。

涉及非 IBM 产品的信息可从这些产品的供应商、其出版说明或其他可公开获得的资料 中获取。IBM 没有对这些产品进行测试,也无法确认其性能的精确性、兼容性或任何其 他关于非 IBM 产品的声明。有关非 IBM 产品性能的问题应当向这些产品的供应商提 出。

## 商标和服务标记

下列各项是 International Business Machines Corporation 在美国和/或其他国家或地区的商标:

- developerWorks<sup>®</sup>
- IBM
- ibm.com
- Passport Advantage
- Rational
- WebSphere<sup>®</sup>

Intel<sup>®</sup>、Itanium<sup>®</sup> 和 Pentium 是 Intel Corporation 或者它的分支机构在美国和其他国家 或地区的商标或注册商标。

Java 和所有基于 Java 的商标是 Sun Microsystems, Inc. 在美国和/或其他国家或地区的商标。

Microsoft 和 Windows 是 Microsoft Corporation 在美国和/或其他国家或地区的商标。

其他公司、产品或服务名称可能是其他公司的商标或服务标记。

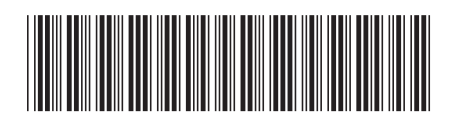

G151-0717-01

中国印刷

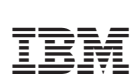